# **Student Reference – Parent | Guest Access**

REV1:02/28/2020

1. Once signed into myPSC, you will find the **Parent|Guest Access** option in the lower right hand corner of the **Home** tab. You are also able to set up or manage your **Parent|Guest Access** from your **Profile** tab.

| Home Enrollment Aca<br>eru<br>tate             | ademics Financial J | Aid Student Accounts                                | Profile Logout                                 |                                |                                    |         |                   | PS                                      |
|------------------------------------------------|---------------------|-----------------------------------------------------|------------------------------------------------|--------------------------------|------------------------------------|---------|-------------------|-----------------------------------------|
| Messages                                       |                     | Estimated Account                                   | Calculations                                   |                                |                                    |         |                   | Account                                 |
| Holds                                          |                     | N<br>Current T                                      |                                                |                                |                                    |         |                   | Total Balance: Make a Paymen            |
| Messages                                       | 6                   | Current Term Bala<br>Anticipated<br>Anticipated Bal | nce \$3,593.00<br>Aid \$0.00<br>Due \$3,593.00 | TEXT                           |                                    |         |                   | Student Quick Links                     |
| To Dos                                         |                     | NC                                                  | DTE: For Financial<br>financial aid e          | Accept   Decline Einancial Aid |                                    |         |                   |                                         |
|                                                |                     | LOAN DISCLAIN                                       | tab for accou<br>IER: Loan amount              | Order Textbooks                |                                    |         |                   |                                         |
| Advisor                                        |                     |                                                     | requirements<br>requirements                   | PSC Travel Request             |                                    |         |                   |                                         |
| usan Moore<br>smoore@peru.edu<br>udith Ruskamp |                     |                                                     |                                                |                                |                                    |         |                   |                                         |
| jruskamp@peru.edu                              |                     | Classes Print                                       |                                                |                                |                                    |         |                   | FERPA                                   |
|                                                |                     | Enrolled - Spring 20                                | 020                                            |                                |                                    |         | Help              | No active FERPA restrictions. Access to |
| one Stop Office                                |                     | Regular Academic                                    | Session Jan 13 -                               |                                | your account can be updated below. |         |                   |                                         |
| Phone                                          |                     | Course                                              | Title                                          | Day/Time                       | Location                           | Credits | Instructor        | Parent   Guest Access                   |
| (402) 872 - 222<br>(402) 872 - 2419            | 28<br>(fax)         | ART - 203 - 000A                                    | 2-D Design<br>Foundation                       | TR 09:15AM -<br>11:00AM        | P-AVL114                           | 3       | Kenneth<br>Curtis | Parent Jouest Attess                    |
| Email                                          |                     | ART - 325 - 000A                                    | Figure Drawing                                 | TR 12:15PM -                   | P-AVL101                           | 3       | Susan             |                                         |

2. Once you've selected **Parent|Guest Access**, you will be able to either set up a **New Guests** account or **Manage Guest Access** for an existing account. Setting up a new guest will require you to enter their email to get started. An existing guest will display in this section with a management option to select their account.

| Home Enrollment Academics Fin | ancial Aid Student Accounts Profile Logout                                                                                                    |  |  |  |  |  |
|-------------------------------|----------------------------------------------------------------------------------------------------|--|--|--|--|--|
| Peru<br>State                 |                                                                                                    |  |  |  |  |  |
|                               |                                                                                                    |  |  |  |  |  |
| Messages                      | Guest Access                                                                                                    |  |  |  |  |  |
| Holds                         | Manage Guest Access<br>You have the option of giving parents and/or other guests access to your student related information, either "online" via your campus website, or "in person" with<br>campus personnel. For example, you may give your guest the ability to pay your bill, view your grades and/or financial aid information, or speak with someone on                                                                                                    |  |  |  |  |  |
| Messages (3)                  | your behalf.                                                                                                    |  |  |  |  |  |
| To Dos                        | Existing Guests Previously created guest accounts will be listed. Click on that guest to view/manage the guest access. If you have created duplicate guest IDs using the same email account you will need to pick the Guest ID that you want associated with your student information. Other guest IDs using that same email address will be removed from your account. If your guest's email address has changed or is incorrect, you will need to add a new guest with the email address and communicate the change to your guest. An email will be sent to the guest with the new user id and password. |  |  |  |  |  |
| Communications                |                                                                                                    |  |  |  |  |  |
|                               | New Guests                                                                                                    |  |  |  |  |  |
| View Academics                | To add a new guest, enter the email address of your guest.                                                                                                    |  |  |  |  |  |
| Academic Requirements         | Email                                                                                                    |  |  |  |  |  |
| Enrollment Verification       |                                                                                                    |  |  |  |  |  |

**3.** Setting up your new guest will then require you to enter their name, their birthday is optional. If the guest you're setting up has an email address that is already associated with another student, the system will already know the Guest First Name and Guest Last Name. Move on to the next step.

| Guest Access                                                                                                    |        |
|----------------------------------------------------------------------------------------------------|--------|
| New Guest Registration<br>bobcatdad1@gmail.com does not have a guest account. You can create one by completing the form below. | Return |
| Guest First Name *                                                                                                    |        |
| Buster                                                                                                    |        |
| Guest Last Name *                                                                                                    |        |
| Bobcat                                                                                                    |        |
| Guest Date Of Birth                                                                                                    |        |
| 05/02/1979                                                                                                    | ۲      |
| Save                                                                                                    |        |

**4.** Saving that guest information will create your guest's SPID and allow you to select the type of permissions you want to give them for your student information. If you are managing a current guest (rather than adding a new one) you will also be presented with this screen in the event you need to update the access on an existing account you've previously associated with your student information. You must enter a shared secret if you are setting up a new guest account.

| Guest Access                                                                                                    |                                                                                                    |                                                                                                    |
|----------------------------------------------------------------------------------------------------|----------------------------------------------------------------------------------------------------|----------------------------------------------------------------------------------------------------|
| I Understand<br>By clicking the SAVE button, you are a<br>selection will be valid for all campuses                                                                  | greeing to the disclosure of the per<br>for which you have activity, and you                                                                           | sonally identifiable information contained in your education records to this guest. Your<br>a can modify these permissions at any time.                                                                                                    |
| In order to maximize my academic exp<br>my academic efforts, I give permission<br>professors, tutors, advisors, the Office<br>performance with and to provide any r | erience at the Nebraska State Colle<br>to the Nebraska State College pers<br>of the Registrar/Records, the Athle<br>ecord or information concerning my | ge* (PSC and WSC), as facilitated through communication, support and monitoring of<br>sonnel* (PSC and WSC), who are in possession of my education records, (e.g. my<br>etic Department Staff, including coaches, and administrators) to discuss my academic<br>v academic record or academic performance. |
| Once the SAVE button has been push                                                                                                    | ed, an email will be sent to the gues                                                                                                    | st; The Shared Secret will also be provided to them for future identification needs.                                                                                                    |
| *Chadron State College will not releas                                                                                                    | e student education information to a                                                                                                    | anyone without a signed FERPA release from the student.                                                                                                    |
| Permissions for Buster Bobcat - S                                                                                                    | 9999606                                                                                                    | Return                                                                                                    |
| Online 3                                                                                                    | In Person 🕄                                                                                                    |                                                                                                    |
|                                                                                                    |                                                                                                    | Personal Information 3                                                                                                    |
|                                                                                                    |                                                                                                    | Financial Aid 🕄                                                                                                    |
| V                                                                                                    |                                                                                                    | Student Accounts 8                                                                                                    |
| V                                                                                                    |                                                                                                    | Student Records 6                                                                                                    |
| Shared Secret *                                                                                                    |                                                                                                    |                                                                                                    |
| my cat's name is sally                                                                                                    |                                                                                                    |                                                                                                    |
| _                                                                                                    |                                                                                                    |                                                                                                    |
| Save                                                                                                    |                                                                                                    |                                                                                                    |

**5.** Once you save this new guest account, or the updates you've changed to an existing guest account, the button will update as **Saved**. The last page of this document details a few samples of the emails your guest will receive as part of the **Parent|Guest Access** process.

All 3 types of emails your guest could receive are shown at the end of this help document. \*\* An existing guest will only receive the email regarding your Shared Secret information if you have updated their Shared Secret. An existing guest may not receive an email at all unless you've changed their online/in person accesses for your various types of student information.

\*\* A new guest should receive all 3 emails: email (sample #1) to claim new SPID account with the link to do so, a separate email (sample #2) containing their temporary password as well the third email (sample #3) containing their Shared Secret.

## Sample of guest account email (#1) to claim association:

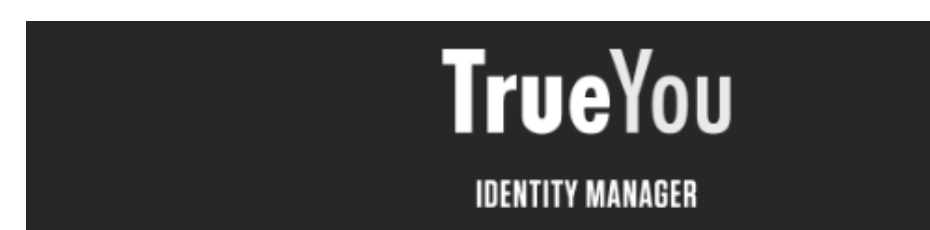

## Buster Bobcat

Your guest account has been created. Click on the link below to verify your email. If you are not redirected, copy and paste the link into a browser window.

Your password was sent in a separate email. We recommend that you change this password by accessing trueyou.nebraska.edu (our identity management site), logging in with your NUID / Username and clicking the Change Password link.

Your NUID / Username is: SP999606

# https://trueyou.nebraska.edu/SelfService/GuestClaim? identity/THISELINK MUST/BE/CLAIMED/FOR/GUEST/TO/BE/ABLE TO/LOG INL/8b7e94d 8529aeed9

If you have questions or need help, contact your student's campus helpdesk.

### Sample of guest account email (#2) containing initial password:

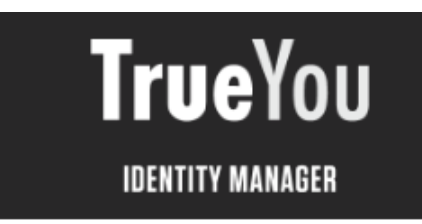

Buster Bobcat

The initial password for your guest account is: IXAiMy1110

A separate email was sent containing your NUID / Username with a link to validate the new NUID / Username. You must validate your email prior to using your guest credentials.

If you have questions or need help, contact your student's campus helpdesk.

TrueYou is the Identity Management system where you manage your authentication information, such as changing your password and answering your authentication questions as well as managing your parent/guest accounts for the Student Information System.

Contact your Campus Helpdesk for Assistance:

#### Guest account email (#3) containing shared secret or updated permissions:

#### Dear Guest,

Your Student, **Billy Bobcat**, has granted access or made a change to your Nebraska State College guest account (SP999606) for online viewing or in person conversations about their student information.

Your student has entered the Shared Secret word or phrase listed below. This Shared Secret will be needed if "in person" discussions with campus personnel has been granted.

Shared Secret: my cat's name is sally

Please log into the student's campus website listed below to view the access that you have for the student.

Nebraska State Colleges

- CSC mycsc.nebraska.edu
- PSC <u>mypsc.nebraska.edu</u>
- WSC wildcatsonline.nebraska.edu